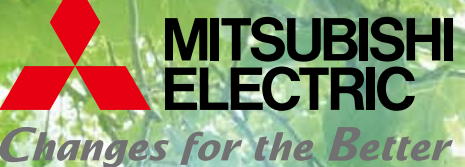

for a greener tomorrow

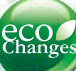

Mitsubishi Electric Energy-saving Data Collecting Server EcoWebServer II

# **EcoWebServerII**

**Simple - Convenient - Compact Energy Data Management Solution** 

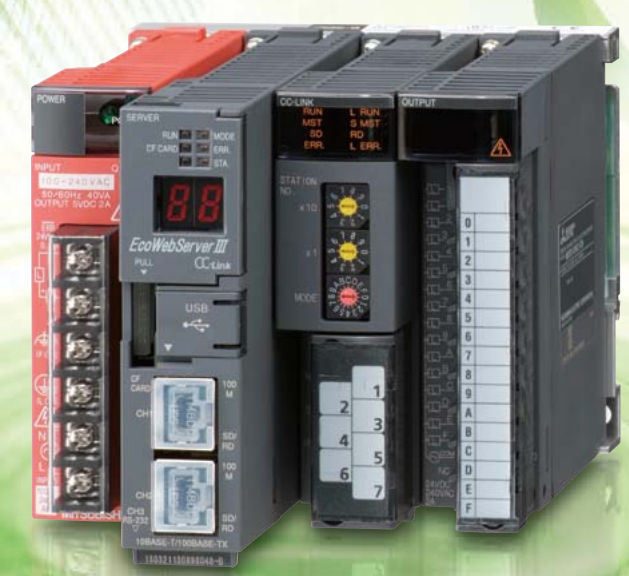

Empowering Industries Visible, Energy Management

# It Doesn't Get Any Easier... Simplify data management with the Eco

To ensure effective energy savings, it is important that every person is aware of how energy is being used and participating in conservation measures. An essential part of promoting a high awareness is making activities clearly visible - something we call "visible management" — which is realized by sharing the energy consumption data of specific divisions over the Web via the Intranet. Mitsubishi Electric's EcoWebServer II is a simple, convenient and compact energy-saving data collection server developed to support visible management.

### Web-based power monitoring

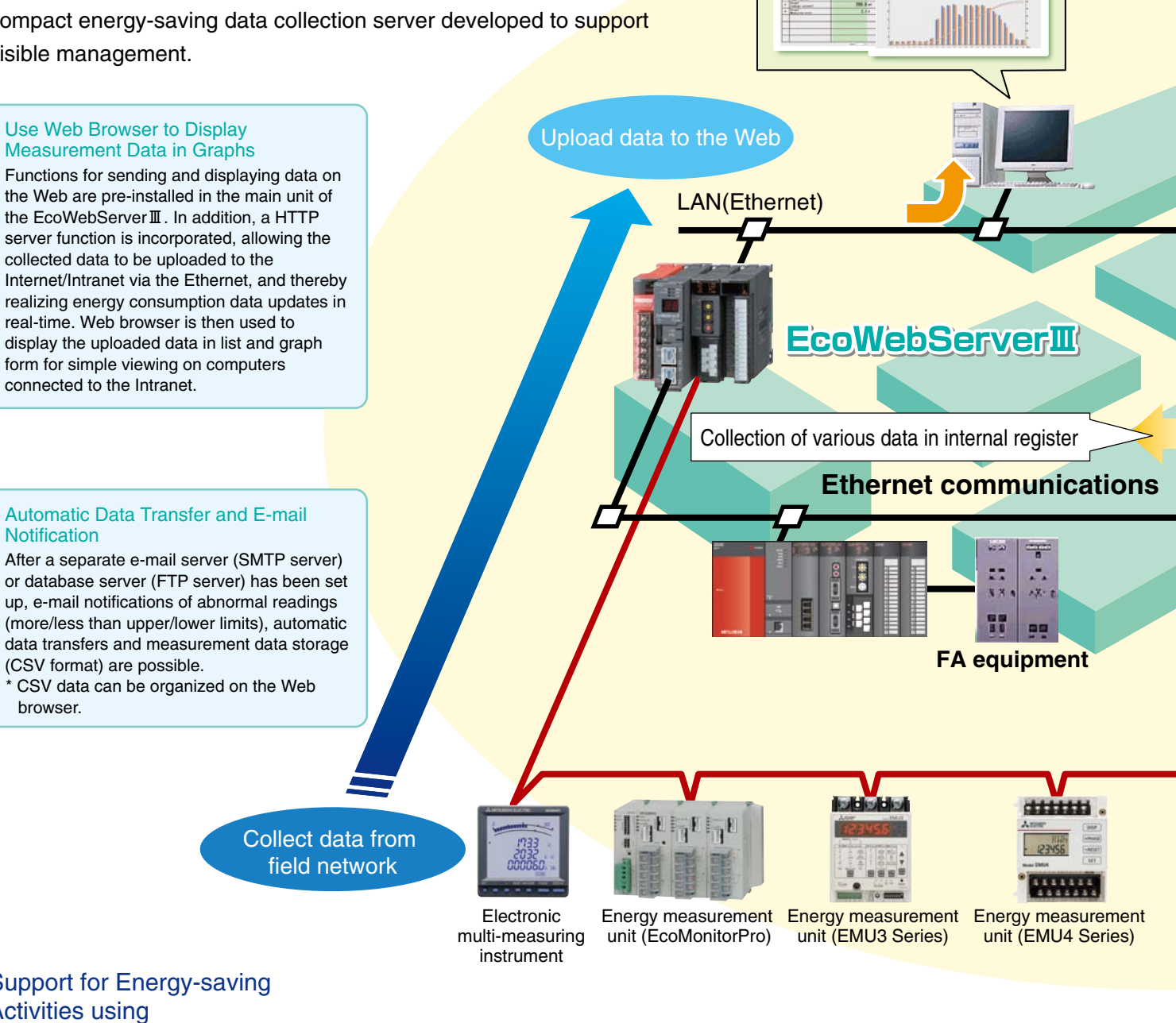

### Support for Energy-saving Activities using "Visible Management"

- 1. Monitor/Manage energy by department
- 2. Specific consumption-based management
- of energy-saving activities
- 3. Monthly/Annual target-based management
- 4. Monitoring of equipment operating status
- 5. Manage/Record energy data

### Plant manager

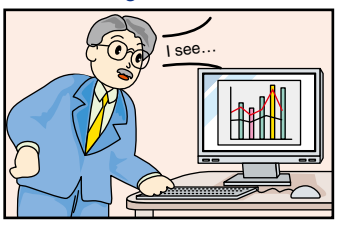

Employees

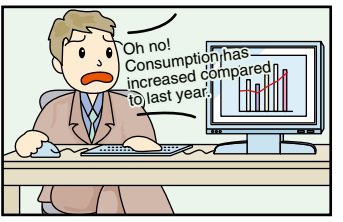

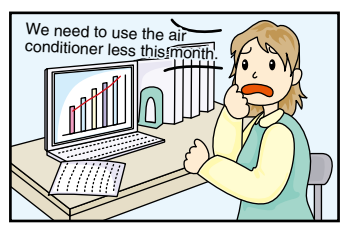

## WebServer II

### **Example System Configuration**

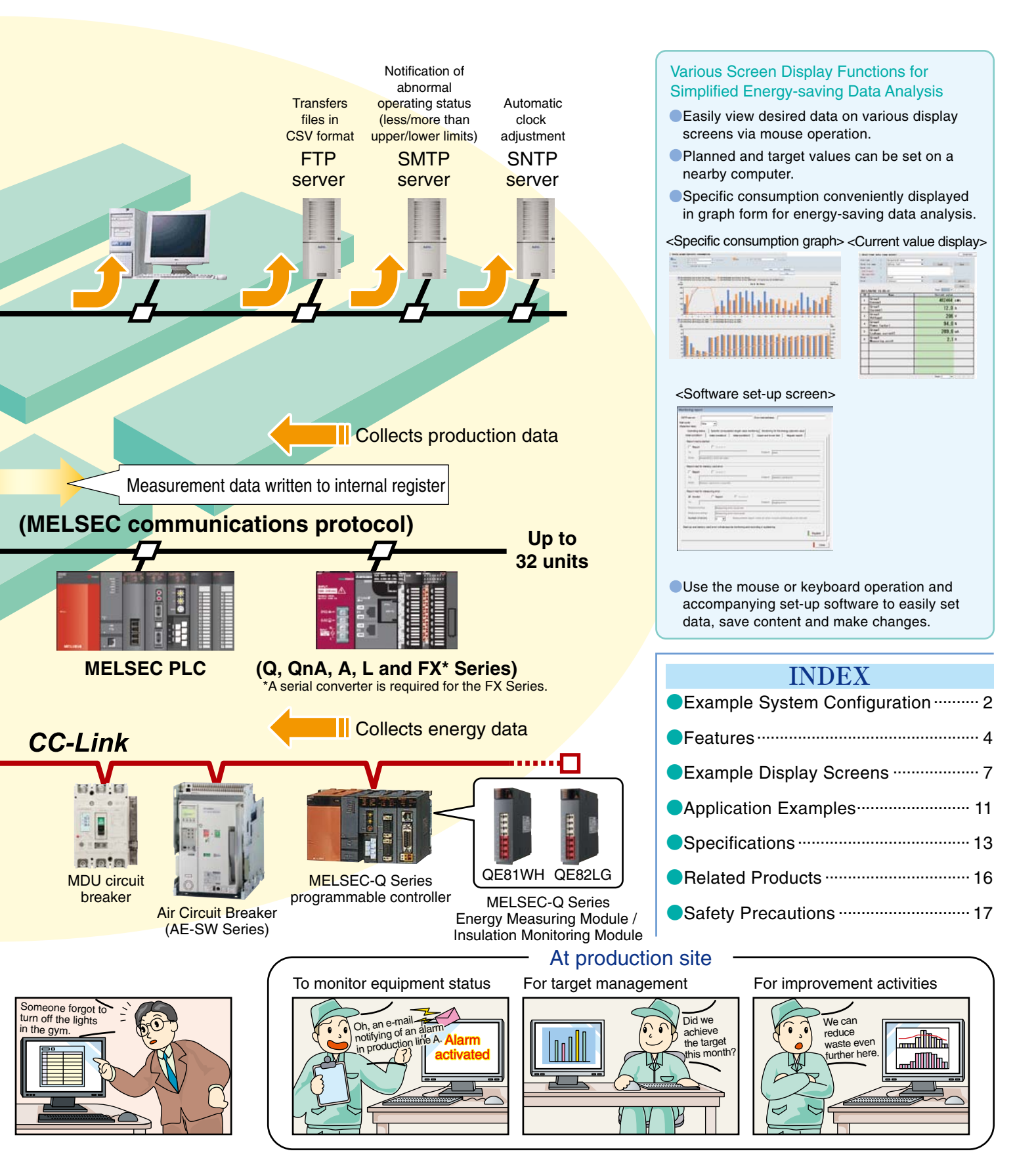

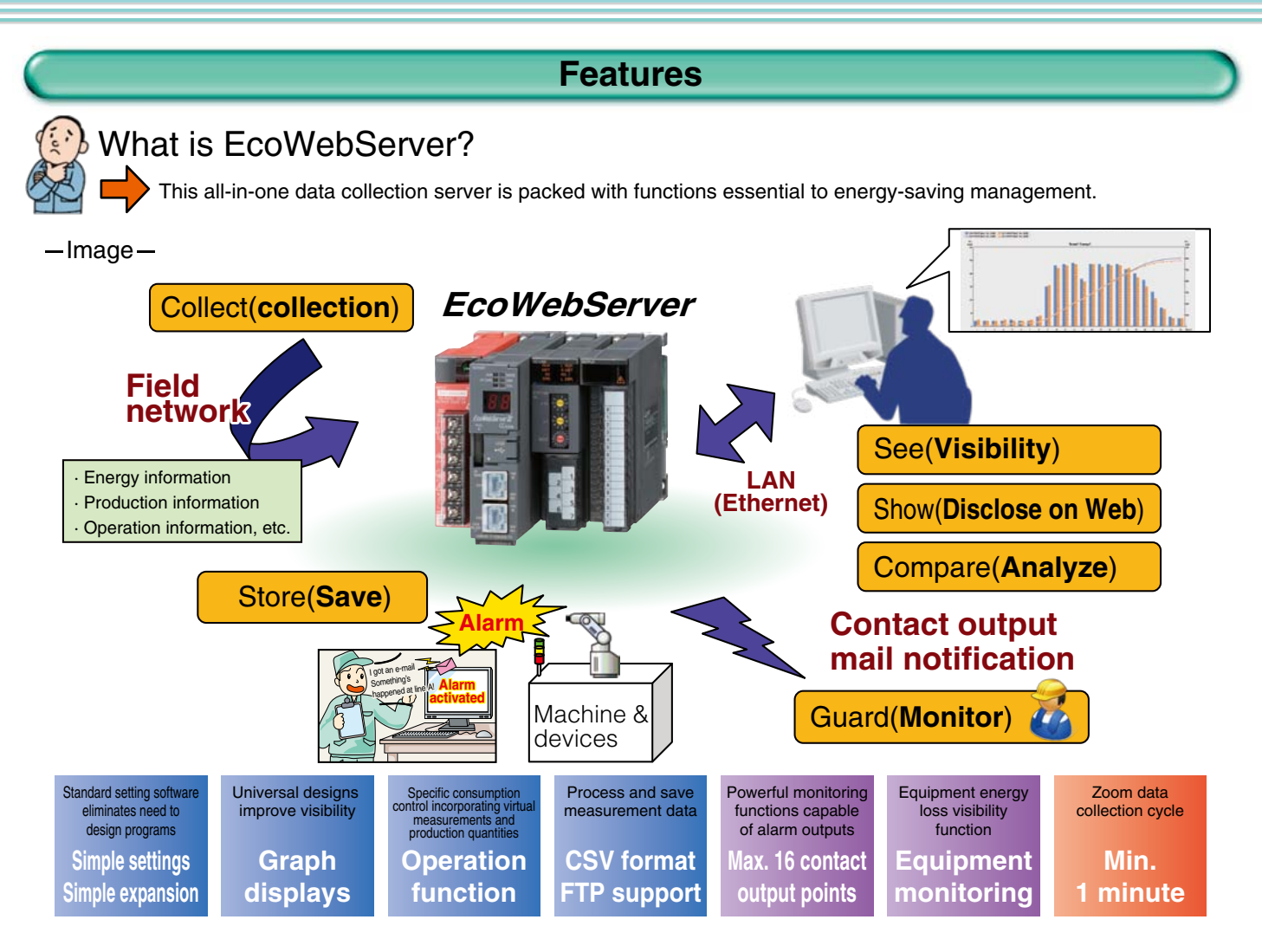

### **Basic Functions**

### Simple settings

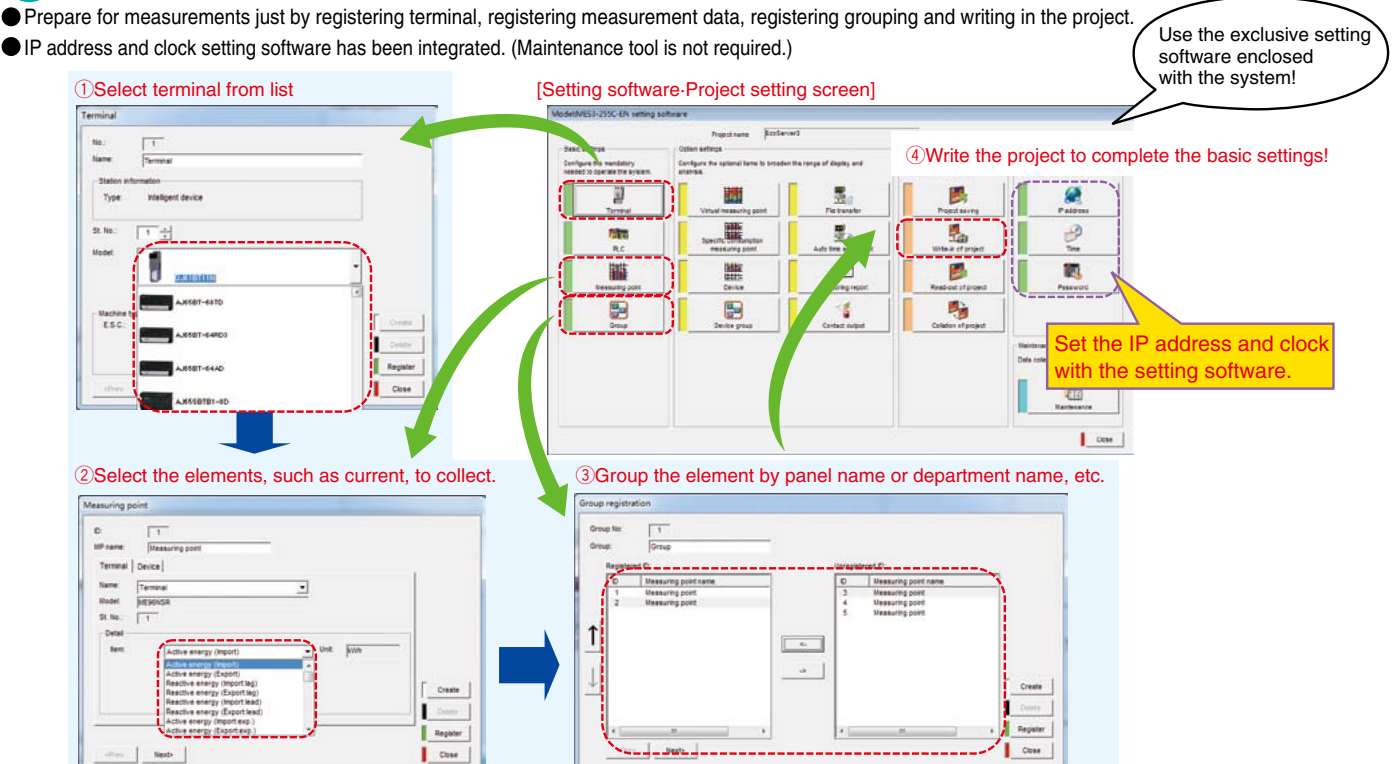

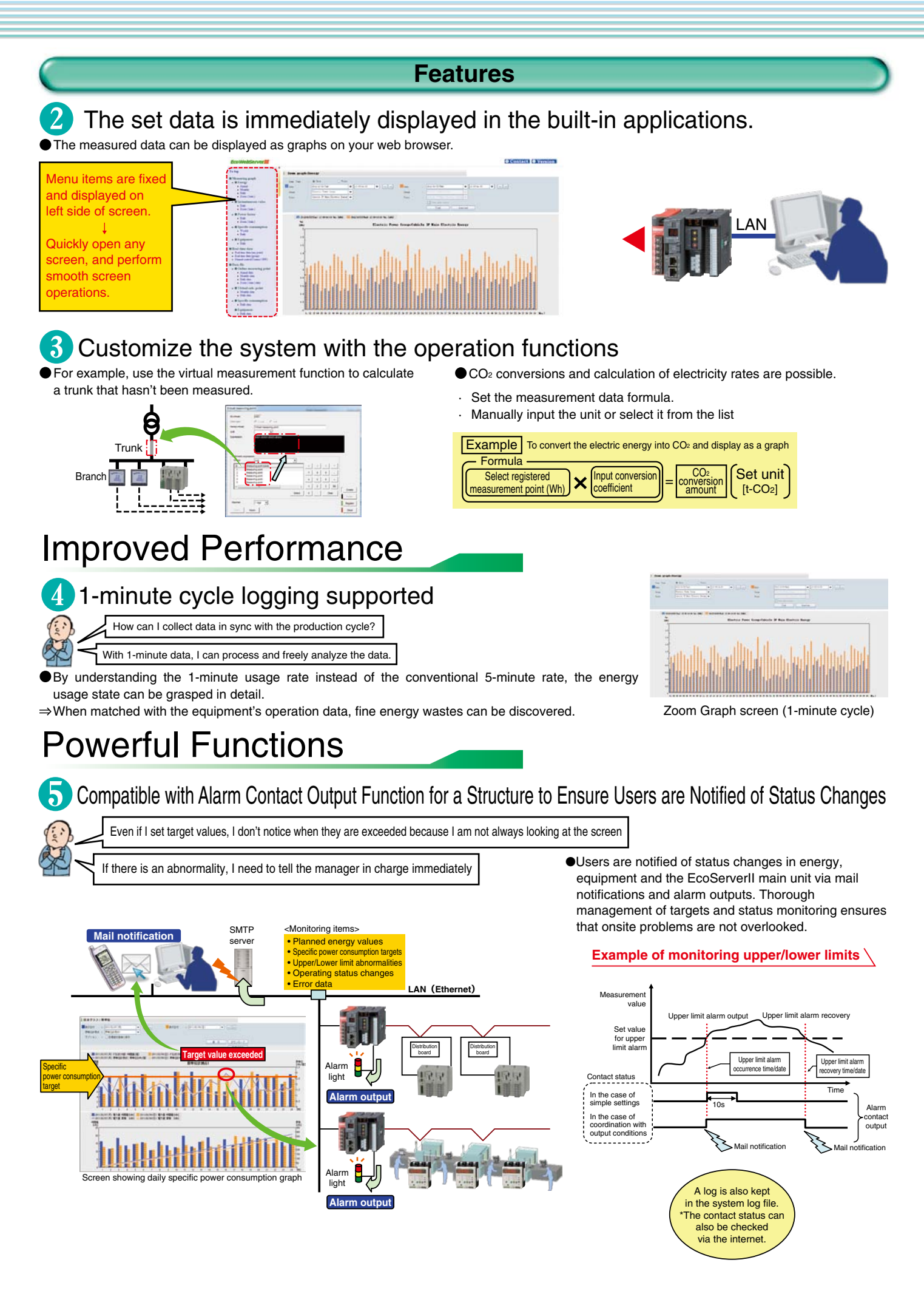

### 6 A Comparison screen that supports various scenes has been newly added. This new screen will powerfully support your analysis activities.

### Display of Combined Graphs

Users are free to select multiple related measurement items and display them in combination with daily graphs.

⇒ It is possible to compare air conditioning power consumption and outdoor temperature, or compare/analyze data by business site/use.

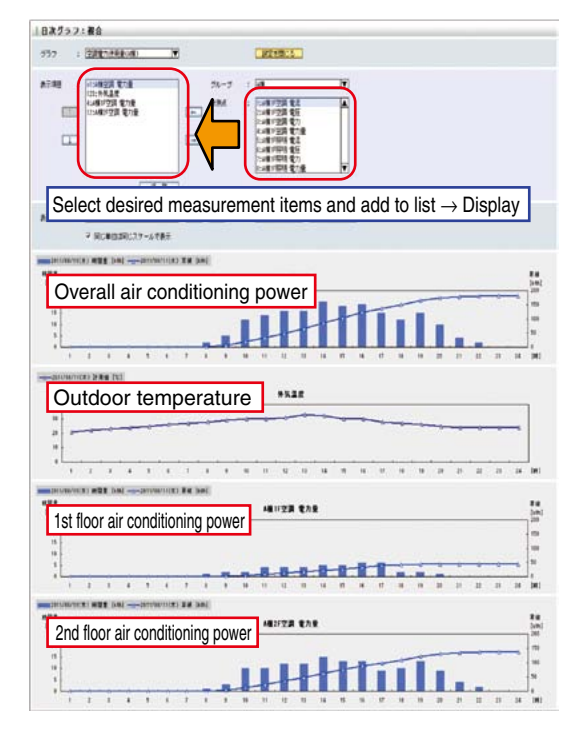

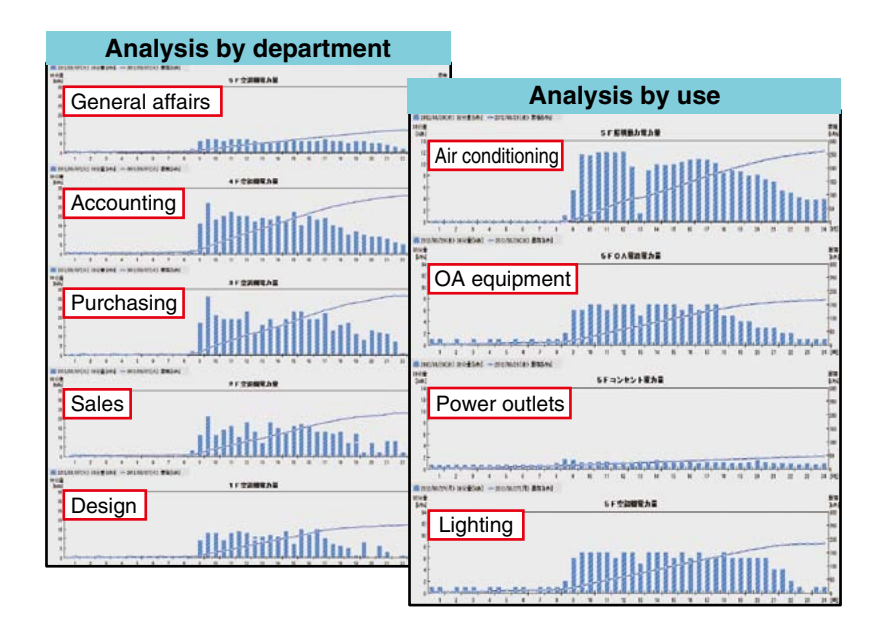

### Equipment Monitor screen

- Comparing and analyzing the equipment efficiency and energy usage state is important to promote energy-saving at your production site.
- On the Equipment Monitor screen, the production parameters such as operation time are read in, and the energy information and equipment efficiency are displayed in graphs.
- ⇒Use this function to find equipment that is a bottleneck and reduce energy losses to improve the equipment efficiency. This function helps improve productivity while saving energy.

#### Utilization steps (PDCA cycle)

- ① Each equipment's stop time and number of defects are compared from the equipment group graph
- (2) From the Equipment Details list, select equipment of concern, such as equipment that has frequent stops, etc.
- (3) Analyze the equipment efficiency graph of the selected equipment and the related equipment details graph
- (4) Implement operation improvements and equipment improvements based on the analysis results
- $(\overline{\mathbf{5}})$  Confirm the effect of improvements

<Equipment efficiency display items>

- · Availability factor = (load time stop time) ÷ load time
- $\cdot$  Performance efficiency = (reference cycle time x number of processing times)  $\div$  (load time stop time)
- Efficiency rate = number of conforming parts ÷ number of processing times Equipment general efficiency = availability factor x performance efficiency x efficiency rate

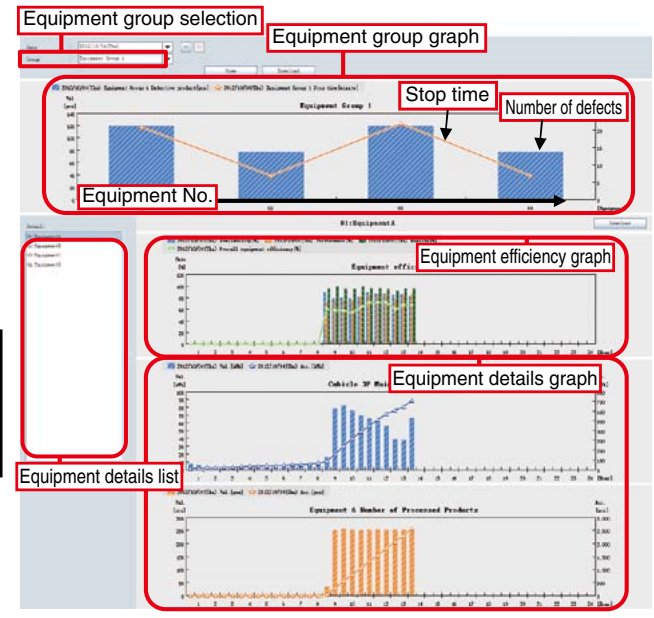

### **Example Display Screens**

### Daily Graph: Visual Display of Measurements

Switch between display formats to compare the same measuring point on different days or different measuring point on the same day.
 As a result, users can see changes (abnormal values) in energy consumption and confirm the effect of energy-saving measures by comparing figures before and after measures are implemented.

#### ①Power consumption/No. of pulses screen

![](_page_6_Figure_4.jpeg)

- · Display data for one day per hour (or 30 minutes) (data for previous six months can be stored)
- · Display data for two days (or two measuring points) simultaneously

· Graph data (CSV) can be easily downloaded onto a personal computer

 Combine several measuring points, display as one group, and select the level for display (up to 32 groups can be registered)

Same functions included for the annual, monthly and zoom graphs

2 Analog value screen

![](_page_6_Figure_10.jpeg)

#### 3 Analog value (power factor) screen

![](_page_6_Figure_12.jpeg)

#### Zoom Graph: Understand Power Consumption Conditions in Greater Detail

- · Display consumption (measured values) data for every minute of one hour (data for up to 62 days can be stored)
- · Allows more detailed energy analysis such as analysis of equipment operating status or for troubleshooting.

 $\textcircled{\sc l}$  Power consumption/No. of pulses screen

![](_page_6_Figure_17.jpeg)

- · Display consumption data for every minute of one hour
- Display two different time zones (or two measuring points) simultaneously

![](_page_6_Figure_20.jpeg)

Display the consumption data for every minute of one hour
Display two different time zones (or two measuring points) simultaneously

### 3 Daily Graph (Specific Consumption Screen): Understand Power Consumption per Product

- · Assists enhancing productivity by clearly displaying specific consumption for products using a line graph with numerical values.
- · Confirm the effect of energy-saving measures by comparing specific consumption graphs before and after measures are implemented.

![](_page_7_Figure_3.jpeg)

### 4 Monthly Graph

(Power Consumption/No. of Pulses Screen)

![](_page_7_Figure_6.jpeg)

- Display daily data for one month (data for up to five years can be stored)
- Display data for two months (or two measuring points) simultaneously
- Display cumulative and planned values for the current month using a line graph

### 5 Annual Graph

(Power Consumption/No. of Pulses Screen)

![](_page_7_Figure_12.jpeg)

- Display monthly data for one year (data for up to five years can be stored)
- Display data for three years (or two measuring points) simultaneously
- Display cumulative and planned values for the current (or fiscal) year using a line graph

Display months in calendar year or fiscal year format.

![](_page_7_Picture_17.jpeg)

![](_page_8_Figure_0.jpeg)

### 9 Current Value Display: Convenient Remote Data Monitoring

- · Confirm current measurements using a personal computer. (Selected measurement values displayed are refreshed at regular intervals.)
- $\cdot\,$  Easy to monitor equipment and production line operating status using this feature.
- Measuring points can be combined freely to display measurement data. (Related data is displayed in combination as a result of prior settings for displaying each group.)
- · Display cumulative values, and differential values for the previous hour, day or month.

| Curren                                                              | t value display (group): e                                                                                                    | enlarge | ed screen |            | ( | Display format pull-down menu                                           |
|---------------------------------------------------------------------|----------------------------------------------------------------------------------------------------|---------|-----------|------------|---|-------------------------------------------------------------------------|
| Real<br>View typ<br>Point I<br>Point I<br>(CSV Fr<br>(Maxim<br>Gray | -time data (any point) pe : Account and value ist name : Detting list! ist : parally constitute performation performation |         |           | Small font |   | Group selection pull-down menu<br>Zoom in/out button                    |
| 2011/                                                               | 11Energy1                                                                                                    |         | Add       | Add all    |   | Display group update button                                             |
| 10                                                                  | Name<br>Group1<br>Energy1                                                                                                    |         | 402464    | k₩h        |   | Switches the group display to that selected in the group selection box. |
| 2                                                                   | Group1<br>Current1                                                                                                    |         | 12.0      | Α          |   |                                                                         |
| 3                                                                   | Group1<br>Voltage1                                                                                                    |         | 206       | v          |   |                                                                         |
| 4                                                                   | Group1<br>Power factor1                                                                                                    |         | 94.0      | %          |   |                                                                         |
| 5                                                                   | Group1<br>Leakage current1                                                                                                    |         | 209.6     | mA         | ( | Display page switch button                                              |
| 8                                                                   | Group1<br>Measuring point                                                                                                    |         | 2.1       | Α          |   |                                                                         |
|                                                                     |                                                                                                    |         |           |            |   |                                                                         |
|                                                                     |                                                                                                    |         |           |            | ( | Display page selection button                                           |
|                                                                     |                                                                                                    |         | → Page: 1 |            |   |                                                                         |

### 10 Data File: Easily Collect Measurement Data According to Application

- · Upload desired measurement data to a personal computer using existing LAN network equipment.
- · Measurement data is saved in CSV format, enabling it to be used in spreadsheet software such as Microsoft Excel.
- $\cdot\;$  Easy to create documents relating to energy-saving activities using this feature.

#### 1 Daily data

| · · · · ·                                                                                                    |         | # (M(A))        |        |
|----------------------------------------------------------------------------------------------------|---------|-----------------|--------|
| 140 880 880 880 940 940 4878                                                                                                    |         |                 |        |
| # mindule-united distance a                                                                                                    |         | G-U animp       | G **** |
| EcoWebServerIII                                                                                                    | Project | O Contact O Ver | noir   |
| 1 Martin # 1                                                                                                    |         |                 |        |
| Dill     Dillow meaning point-holds     Dillow meaning point-holds                                                                                                    | ***     |                 |        |
| B Inclantument value                                                                                                    |         |                 |        |
| • Del galante and galante and                                                                                                    |         |                 |        |
| · Deservices and a substances                                                                                                    |         |                 |        |
| B Power Setter                                                                                                    |         |                 |        |
| • Dell                                                                                                    |         |                 |        |
| 4. DomoDept 3                                                                                                    |         |                 |        |
| # Tpecific concemption                                                                                                    |         |                 |        |
| a Nobility of Alaberta and                                                                                                    |         |                 |        |
| + Del distributer                                                                                                    |         |                 |        |
| # Fundament ALLIN. 201                                                                                                    |         |                 |        |
| + 2Mi                                                                                                    |         |                 |        |
| First time data                                                                                                    |         |                 |        |
| · Tool Star data local sound                                                                                                    |         |                 |        |
| · Ford have deta (group)                                                                                                    |         |                 |        |
| Manual control (1991)     Manual control (1991)                                                                                                    |         |                 |        |
| Party Pro. 1 ALTON. ANT                                                                                                    |         |                 |        |
| If the line management sound in \$12552.027                                                                                                    |         |                 |        |
| A Design of the second second s |         |                 |        |
| · Muelli dan                                                                                                    |         |                 |        |
| · Contract Contract of Allocation                                                                                                    |         |                 |        |
| · Zermer, Team 3-Base                                                                                                    |         |                 |        |
| W Victorial sale project                                                                                                    |         |                 |        |
| a Master new                                                                                                    |         |                 |        |
| + Dali des                                                                                                    |         |                 |        |
| E loss the companying and a little of the                                                                                                    |         |                 |        |
| 11111.0.00                                                                                                    |         |                 |        |
| ALMAA.COT                                                                                                    |         |                 |        |
| Equipment 11151.cm                                                                                                    |         |                 |        |
| + Dar Are. Histol.der                                                                                                    |         |                 |        |
| · Opening mand                                                                                                    |         |                 |        |
| Maintenance at the second                                                                                                    |         |                 |        |
| R Long of Planet other 10                                                                                                    |         |                 |        |

![](_page_9_Picture_6.jpeg)

### 1 Data Settings: Easily Perform Settings using Mouse Operation

\*For data settings, please use the set-up software supplied with the product.

![](_page_9_Figure_9.jpeg)

#### 3 Measuring points list screen

| laily login<br>Ionthly lo | cycle: C twit (* <u>85 me)</u><br>p: OH • Annual log: [ | 10 • EH •        | Output setting |
|---------------------------|---------------------------------------------------------|------------------|----------------|
| D                         | Measuring point name                                    | Measuring Item   |                |
| 1                         | Measuring point1                                        | Active energy    | 100            |
| 2                         | Measuring pont2                                         | Reactive energy  |                |
| 3                         | Measuring pont3                                         | Active energy    |                |
| 4                         | Measuring points                                        | Reactive energy  |                |
| 6                         | Measuring ponts                                         | wighte exertity. |                |
| 6                         | Weaturing ponts                                         | Reactive energy  |                |
| 5                         | Marca and a second                                      | Energy and a     |                |
|                           | weasuring points                                        | riedneuck        | Reputer        |
|                           |                                                         |                  |                |
| 11                        |                                                         |                  | Edt            |
|                           |                                                         |                  |                |
| 12                        |                                                         |                  |                |

#### 4 Measuring point registration screen

| 0:       | 1                |            |          |
|----------|------------------|------------|----------|
| VP name: | Measuring points |            |          |
| Terminal | Device   PLC     |            |          |
| Name:    | Terminal1-1      | •          |          |
| Model.   | EMU2-RD3-C       |            |          |
| St. No.: | 1                |            |          |
| Detai    |                  |            |          |
| terr.    | Active energy    | • Unit AWh |          |
|          |                  |            |          |
|          |                  |            | Create   |
|          |                  |            | Delete   |
|          |                  |            | Register |
|          |                  |            |          |

2 Terminal registration screen

| No.:                                                              | 1                                                              |                                                |            |                                |
|-------------------------------------------------------------------|----------------------------------------------------------------|------------------------------------------------|------------|--------------------------------|
| Name:                                                             | Terminal1                                                      |                                                |            |                                |
| Station inform                                                    | nation                                                         |                                                |            | 21                             |
| Туре.                                                             | Remote device                                                  | E.S.C.:                                        | 1SL        |                                |
| SL No.                                                            | 1 -                                                            |                                                |            |                                |
| Modet.                                                            | MEMANER                                                        |                                                |            | -                              |
| Modet E                                                           | ME55NSR<br>Iectronic multi-measurin                            | g instrument                                   |            | •                              |
| Modet                                                             | MESSNSR<br>lectronic multi-measurin<br>information<br>n0: 3P4W | g instrument                                   |            | -                              |
| Modet<br>E<br>Nachine type<br>Phase-wou<br>Phase vota             | MESSNSR<br>Information<br>nd: 3P4W<br>ge: 220                  | g instrument                                   | 10V)       |                                |
| Modet<br>E<br>Machine type<br>Phase-wou<br>Phase vota<br>Current: | MESSAISR<br>Information<br>nf: 3P4W<br>ge: 220<br>5            | g instrument<br>V (60 - 75000<br>A (5 - 300004 | 10V)<br>A) | Create     Determ     Registre |

#### **⑤**Group registration screen

| Ortus         Divestighted C           Registerd C         Unregisterd C           0         Measuring point name.           1         Every1           2         Current1           4         Prover thorn           9         Council           9         Council           10         Measuring point name.           11         Council           12         Council           13         Travel           13         Travel           14         Travel                                                                                                    | Group No: | 1                    |   |         |                       |          |
|----------------------------------------------------------------------------------------------------|-----------|----------------------|---|---------|-----------------------|----------|
| Depleterd D:         Diregistered D:           0         Usessing port name.         0         Usessing port name.           1         Everynt         4         Fourt factor1           2         Current1         5         Lassy current1           4         Fourt factor1         5         Lassy current1           5         Lassy current1         5         Cases0           6         Cases0         10         Lassy current 1           4         Fourt factor1         5         Cases0           5         Cases0         10         Cases0           6         Tases0         Tases0         Cases0           7         Tases0         Cases0         Tases0           6         Tases0         Tases0         Cases0                                                                                                    | Group:    | Group1               |   |         |                       |          |
| Image: Construction of the state of the state o                                                                                                    | Registe   | rred D:              |   | Unregie | nered D:              |          |
| 1         Exerpt           2         Current1           4         Power factors           5         Laskips current1           6         Strengt2           9         Course           10         Trime2           2         Trime2           2         Trime2                                                                                                    | 0         | Measuring point name |   | D       | Measuring point name. |          |
| 2 Corrett 4 Power factor1 5 Lassing content 5 Covid 7 Covid 9 Covid 9 10 Covid 9 10 Covid 9 10 Covid 10 10 Covid 10 Covid 10 Covi                                                                                                    | 1         | Energy1              |   | 3       | Votaget               |          |
| ↑ Count                                                                                                    | 2         | Current1             |   | 1       | Power factor1         |          |
| ↓                                                                                                    | .1        |                      |   | 0       | Count1                |          |
| - 1 torpy:<br>1 torp:<br>1 torp: | 1 II      |                      |   | 1.1     | Count2                |          |
| - 13 Trail<br>13 Trail<br>2 mm + Report                                                                                                    | - 1       |                      | 4 | 12      | Energy3               |          |
|                                                                                                    |           |                      |   | 12      | Time1                 |          |
| Ф<br>2 и и                                                                                                    | 111       |                      |   | 13      | Time2                 |          |
| x x x x x x                                                                                                    | *         |                      |   |         |                       | Create   |
| e martin a Repub                                                                                                    |           |                      |   |         |                       | Delate   |
|                                                                                                    | 100       |                      |   | 100     |                       | n Repute |

#### 6 Monitoring message settings screen

| all cycle         | 5Min _       | •               |                       | Own mail addre    | ess. ]                             |      |
|-------------------|--------------|-----------------|-----------------------|-------------------|------------------------------------|------|
| Operating str     | ntus   Sp    | cific consump   | ion target value moni | oring   Monitori  | ing for the energy planned value   |      |
| Initial condition | 1 Intia      | condition2      | Initial condition3    | Upper and lo      | ower limit Regular report          | 100  |
| Report mail is    | started      |                 |                       |                   |                                    | _    |
| IT Report         | Г            | Support         |                       |                   |                                    |      |
| TE.               |              |                 |                       | Subject.          | atart                              | -    |
| Body: D           | odel MES3-   | 255C-EN start   |                       |                   |                                    | -    |
|                   |              |                 |                       |                   |                                    |      |
| Report mail to    | r memory ca  | and error       |                       |                   |                                    |      |
| F Report          | - F          | Suspend         |                       |                   |                                    |      |
| TH.               |              |                 |                       | Subject           | memory card error                  |      |
| Body U            | amony card   | error accurred  |                       |                   |                                    | -    |
| Report mail to    | r measuring  | error           |                       |                   |                                    |      |
| V Monitor         | Г            | Report          | C Summerst            |                   |                                    |      |
| Te E              |              |                 |                       | Subject.          | loosing error                      | -    |
| Bedviecour        | eat:         | Distance of the | or occurred           | 12.000.000        | Let the                            | -    |
| Badyinecov        | anine'       | Menaurino en    | or recovered          |                   |                                    | - 11 |
| Number of e       | TTOTA        |                 | Measurement repo      | t when an entre   | r occurs continuously over the set |      |
|                   | SALLS .      | 1º 21           |                       |                   |                                    | _    |
| Start-up and men  | nory card er | ror will always | be monitoring and re- | cording in system | n log.                             |      |
|                   |              |                 |                       |                   | Repir                              | ter  |
|                   |              |                 |                       |                   |                                    | -    |

![](_page_10_Figure_0.jpeg)

![](_page_11_Figure_0.jpeg)

### Specifications

### Hardware Specifications

|           |                | Item                           |                                                        |                                         |                       | Specification                                 |                                 |
|-----------|----------------|--------------------------------|--------------------------------------------------------|-----------------------------------------|-----------------------|-----------------------------------------------|---------------------------------|
|           | Ir             | nput power source              | 100 to 240VAC (+                                       | ⊦10%, <b>-</b> 15%)                     |                       |                                               |                                 |
|           |                | Input frequency                | 50/60Hz (±5%)                                          |                                         |                       |                                               |                                 |
|           | Input v        | voltage distortion-factor      | Within 5%                                              |                                         |                       |                                               |                                 |
|           |                | Consumption VA                 | 19VA (110VAC), 2                                       | 25VA (220VAC)                           |                       |                                               |                                 |
|           | Tolerate       | ed short interruption time     | Within 20ms (mo                                        | re than 100VAC                          | ;)                    |                                               |                                 |
| ç         | Operati        | ng ambient temperature         | 0 to 55°C                                              |                                         |                       |                                               |                                 |
| mm        | Storag         | e ambient temperature          | -25 to +75°C                                           |                                         |                       |                                               |                                 |
| S S       | Opera          | ating ambient humidity         | 5 to 95%RH                                             |                                         |                       |                                               |                                 |
|           | Stora          | age ambient humidity           | 5 to 95%RH                                             |                                         |                       |                                               |                                 |
|           | Op             | erating environment            | No corrosive gas                                       | es                                      |                       |                                               |                                 |
|           | (              | Operating altitude             | 2,000m or lower                                        |                                         |                       |                                               |                                 |
|           | Ir             | stallation location            | Inside panel                                           |                                         |                       |                                               |                                 |
|           |                | Weight                         | 0.9kg                                                  |                                         |                       |                                               |                                 |
| Po        |                | Fuse                           | Built-in (cannot b                                     | e replaced)                             |                       |                                               |                                 |
| wer       |                | Application                    | Turns off when th                                      | ie power supply                         | is not input or res   | set, or when the fuse is disconnected         |                                 |
| tion      | ERR            | Minimum quitabing load         | 24VDC, 0.5A                                            |                                         |                       |                                               |                                 |
| rce       | torrintar      | Sonvice life                   | Mochanical: Mor                                        | o than 20 000 0                         | 00 timos: Electric    | al: More than 100 000 times (at rated su      | (itching voltage/current)       |
|           |                | Interface                      | 10BASE-T/100BA                                         | 4SE-TXx2                                | too times, Electric   |                                               | nening voltage/current)         |
|           |                | Compatible connector           | B.145                                                  |                                         |                       |                                               |                                 |
|           | LAN (Ethernet) |                                | Auto-negotiation                                       | function (autor                         | natically identifies  | 10BASE-T/100BASE-TX)                          |                                 |
|           |                | Support functions              | Automatic MDIX                                         | function (autom                         | atically identifies   | straight/cross cables)                        |                                 |
|           |                | 0 to 55°C                      | Daily error: -10.8                                     | 9 to +8.64s                             | During a block        |                                               | - d d - d                       |
|           | Clock accuracy | 25°C                           | Daily error: -4.32                                     | to +5.25s                               | During a black        | out, an additional $\pm 0.55$ of error may be | added.                          |
| õ         | Blackout       |                                | Back-up using ba<br>· Clock<br>· Measurement d         | attery<br>ata for the last I            | nour                  |                                               |                                 |
| erver sec | compensation   | Compensation data              | Backs up in non-<br>· Setting value<br>· Measurement d | volatile memory                         | / (CompactFlash i     | nemory card)<br>r the last hour)              |                                 |
| tion      |                | Storage service life           | 5 years (raw pow                                       | er at normal te                         | mperature)            | · · · · · · · · ,                             |                                 |
|           |                |                                | Current engligation                                    |                                         |                       | Cuerenteed time offer a hottom error enough   |                                 |
|           |                |                                |                                                        | 12                                      | 700br 1 57vr          | Guaranteed time after a battery error occurs  |                                 |
|           |                |                                | 30%                                                    | 10,                                     | 100hr 2 18vr          | -                                             |                                 |
|           | Battery        | Service life in use            | 50%                                                    | 25                                      | 800hr 2.96yr          |                                               |                                 |
|           |                |                                | 70%                                                    | 40,                                     | 000hr 4.57yr          |                                               |                                 |
|           |                |                                | 100%                                                   | 43,                                     | 800hr 5yr             | 1                                             |                                 |
|           |                | Replacement battery model/name | Q6BAT (optional)                                       | · · · · ·                               |                       | ·                                             |                                 |
|           | 1              | Fransmission rate              | 156kbps/625kbps                                        | /2.5kbps/5Mbps                          | s/10Mbps              |                                               |                                 |
|           |                |                                | Transmission ra                                        | ate Interof                             | ffice cable length    | Max. cable extension                          |                                 |
|           |                |                                | 156kbps                                                |                                         | <u> </u>              | 1200m                                         |                                 |
|           | Махі           | mum cable extension            | 625kbps                                                |                                         |                       | 900m                                          |                                 |
|           | (max.          | transmission distance)         | 2.5Mbps                                                | 20                                      | cm or more            | 400m                                          |                                 |
|           |                |                                | 5Mbps                                                  |                                         |                       | 160m                                          |                                 |
|           |                |                                | 10Mbps                                                 |                                         |                       | 100m                                          |                                 |
| 0         |                |                                | 64 provided that                                       | t the followina c                       | onditions are met     |                                               | <u>.</u>                        |
| С<br>Ц    |                |                                | 1.Total no. o                                          | of offices                              |                       |                                               |                                 |
| nks       |                |                                | a+b×2                                                  | 2+c×3+d×4≤64                            |                       |                                               |                                 |
| ectio     |                |                                | a                                                      | a: 1 office occupi                      | ed units, b: 2 office | es occupied units, c: 3 offices occupied uni  | ts, d: 4 offices occupied units |
| 5         |                |                                | 2.No. of uni                                           | its connected                           |                       |                                               |                                 |
|           | Maximu         | m no. of units connected       | 16×(A                                                  | +D)+54×B+88                             | ×C≤2304               |                                               |                                 |
|           |                |                                | A                                                      | A: Remote I/O o                         | ffice units           |                                               | Up to 64                        |
|           |                |                                | E                                                      | 3: Remote devic                         | e office units        |                                               | Up to 42                        |
|           |                |                                |                                                        | C: Local office a                       | nd intelligent devi   | ce office units                               | Up to 26                        |
|           |                |                                |                                                        | D: Reserved offi                        | ce units*             |                                               |                                 |
|           |                |                                | *Unregistere                                           | ed office number                        | s from Office No. 1   | to highest office number are included in th   | e unit count reserved offices.  |
|           | (              | Connection cable               | CC-Link Ver1.10-                                       | -compliant cable                        | e                     |                                               |                                 |
| ç         |                | Output points                  | 16                                                     |                                         |                       |                                               |                                 |
| ntac      |                | nsulation system               | Relay insulation                                       |                                         |                       |                                               |                                 |
| t out     | Rated s        | witching voltage/current       | 24VDC 2A (                                             | (resistance load<br>(COSé = 1)          | for 1 point,          | 8A for 1 common                               |                                 |
| put       | Min            | imum switching load            | 5VDC 1m4                                               | (====================================== |                       |                                               |                                 |
| secti     | Max            | imum switching load            | 264VAC 2A. 125                                         | VDC 2A                                  |                       |                                               |                                 |
| 9         |                | Service life                   | Mechanical: Mor                                        | e than 20,000,0                         | 00 times; Electric    | al: More than 100,000 times (at rated sw      | /itching voltage/current)       |
|           |                |                                |                                                        |                                         |                       |                                               |                                 |

### Software Specifications

|                          | Item                                                                                                    |                                                     | Specif                                                                                                    | ication                                                                                                    |
|--------------------------|----------------------------------------------------------------------------------------------------|-----------------------------------------------------|----------------------------------------------------------------------------------------------------|----------------------------------------------------------------------------------------------------|
| Recommended              |                                                                                                    | OS                                                  | Microsoft Windows®XP Professional SP3, Windows® 7 Professional SP                                                                                    | 1, Windows <sup>®</sup> Vista Business SP2 32bit/64bit                                                                     |
| operating                |                                                                                                    | Browser                                             | Internet Explorer® 7/8/9                                                                                                    |                                                                                                    |
| environment              |                                                                                                    | JavaVM                                              | Oracle JRE (JDK) Ver. 6                                                                                                    |                                                                                                    |
|                          | Total m                                                                                                    | easuring points                                     | 255 (including a max. of 32 operation monitoring points)                                                                                             |                                                                                                    |
| No. of                   | Virtual n                                                                                                    | neasuring points                                    | 128                                                                                                    |                                                                                                    |
| points                   | Specific consu                                                                                                    | umption measuring points                            | 64                                                                                                    |                                                                                                    |
|                          | Equi                                                                                                    | pment points                                        | 42                                                                                                    |                                                                                                    |
| Logging functions        | Zoom/Dai                                                                                                    | ily/Monthly/Annual                                  | Collect data for: every minute, 5 minutes, every hour or 30 minutes, a spe                                                                           | ecified hour once a day, a specified hour on a specified day every month                                                   |
|                          |                                                                                                    | Virtual measuring points                            | Basic arithmetic operations for up to 16 operands with parentheses                                                                                   |                                                                                                    |
| Computation<br>functions | Daily                                                                                                    | Specific consumption<br>measuring points            | Divides the energy consumed by production quantity (specify measuring points or virtual measuring points)                                            | Computes the data collected for every hour or 30 minutes                                                                   |
|                          | Monthly                                                                                                    | Virtual measuring points                            | Basic arithmetic operations for up to 16 operands with parentheses                                                                                   | Computes the data collected for the specified hour once a day                                                              |
|                          | Zoom/Dai                                                                                                    | ily/Monthly/Annual                                  | Data for 62d/186d/60mo/5yr                                                                                                    |                                                                                                    |
|                          | Specific consu                                                                                                    | umption measuring points                            | Data for 186d (daily only)                                                                                                    |                                                                                                    |
| Storage<br>functions     | Virtual n                                                                                                    | neasuring points                                    | Data for 186d (daily)/60mo (monthly)                                                                                                    | Stores data on a CompactFlash memory card                                                                                  |
|                          | Ope                                                                                                    | ration history                                      | Records the operation monitoring input on/off switching data for each operation monitoring point (64KB × 4 × No. of operation monitoring points)     |                                                                                                    |
| Forwarding<br>function   | Zoom                                                                                                    | /Daily/Monthly                                      | Forwards hourly/daily data once every hour, and monthly data at the specified time once every day                                                    | Automatically forwards data to the specified FTP server                                                                    |
|                          |                                                                                                    | Power/No. of pulses                                 | Bar graph: Consumption for every minute                                                                                                    | Displays the data for the hour before and after each minute                                                                |
|                          | Zoom                                                                                                    | Analog value                                        | Line graph: Measurement value                                                                                                    | Simultaneously displays data for two days or two measuring points                                                          |
|                          |                                                                                                    | Analog value (power factor)                         | Line graph: Measurement value                                                                                                    | Simultaneously displays the data for two days for the hour before and after each minute                                    |
|                          |                                                                                                    | Virtual measuring points                            | Bar graph: Consumption for every minute                                                                                                    | Displays the daily data for every hour or 30 minutes                                                                       |
|                          |                                                                                                    | for power/no. of pulses                             | Line graph: Cumulative value for the specific consumption and energy use for every hour or 30 minutes.                                               | Simultaneously displays the data for two days or for two measuring                                                         |
|                          |                                                                                                    | Analog value                                        | Line graph: Measurement value                                                                                                    | points                                                                                                    |
|                          | Daily                                                                                                    | Analog value (power factor)                         | Line graph: Measurement value                                                                                                    | Simultaneously displays the data for two days for every hour or 30 minutes                                                 |
|                          | Daily Daily Daily Analog value (power from the component of the component of the component |                                                     | Up to 10 measurement items can be selected for display<br>Up to 32 combined graphs can be created                                                    |                                                                                                    |
| Display                  |                                                                                                    | Equipment                                           | Bar graph: Consumption for every hour or 30 minutes                                                                                                  | Displays the data for every hour or 30 minutes for the specified day                                                       |
| TUTICUOTIS               |                                                                                                    | Specific consumption                                | Bar graph: Production quantity and energy consumed for every hour or 30 minutes                                                                      | Simultaneously displays the data for two days for every hour or 30 minutes                                                 |
|                          | Weekly                                                                                                    | Specific consumption                                | Line graph: Cumulative value for the specific consumption and energy consumed for<br>every hour or 30 minutes                                        | Simultaneously displays the data for seven days for every hour or 30 minutes                                               |
|                          | Monthly                                                                                                    | Virtual measuring points<br>for power/no. of pulses | Bar graph: Consumption for every day<br>Line graph: Cumulative value for consumption, and daily cumulative planned value                             | Displays the data for every day for one month, and simultaneously displays the data for two months or two measuring points |
|                          | Annual                                                                                                    | Power/No. of<br>pulses                              | Bar graph: Consumption and planned values for every month<br>Line graph: Cumulative consumption and planned values                                   | Displays data for every month for one year<br>Simultaneously displays data for five years or two measuring points          |
|                          | Presen                                                                                                    | t values (group)                                    | Displays the present values for measuring points registered in a group (up to 32 groups and up to 2<br>Displays up to 10 measuring points per screen | 55 points per group) as a cumulative value or the difference from the previous hour, day or month                          |
|                          | Present                                                                                                    | values (optional)                                   | Displays the present values for measuring points added to up to 10 display list file<br>Displays up to 10 measuring points per screen                | as a cumulative value or the difference from the previous hour, day, or month.                                             |
|                          |                                                                                                    | Errors                                              | Server start-up (reset), CompactFlash memory card read/write errors errors, and battery errors                                                       | s, measurement errors, file transfer errors, automatic time adjustment                                                     |
|                          |                                                                                                    | Upper/Lower limits                                  | Issues alarm for values more/less than upper/lower limits at up to 32 me                                                                             | easuring points (analog values)                                                                                            |
|                          | Email                                                                                                    | Planned energy<br>values                            | Monitors actual daily values and compares them to up to 255 preset pla                                                                               | nned energy values (monthly)                                                                                               |
|                          | nouncation                                                                                                    | Specific consumption target values                  | Monitors actual hourly values for up to 64 preset specific consumption t                                                                             | arget values                                                                                                    |
| Monitoring               |                                                                                                    | Operation                                           | Monitors status changes at up to 32 operation monitoring points                                                                                      |                                                                                                    |
| functions                |                                                                                                    | Periodic notification                               | Sends up to eight kinds of messages once every day, week or month; each                                                                              | message can be set to be sent at a specified time or to a specific address                                                 |
|                          |                                                                                                    | Errors                                              | Server startup (reset), CompactFlash memory card read/write errors errors, and battery errors                                                        | s, measurement errors, file transfer errors, automatic time adjustment                                                     |
|                          |                                                                                                    | Upper/Lower limits                                  | Issues alarm for values more/less upper/lower limits at up to 32 measure                                                                             | ring points (analog values)                                                                                                |
|                          | Contact<br>output                                                                                                    | Planned energy values                               | Monitors actual daily values for up to 255 preset planned energy values                                                                              | (monthly)                                                                                                    |
|                          |                                                                                                    | Specific consumption target values                  | Monitors actual hourly values for up to 64 preset specific consumption t                                                                             | arget values                                                                                                    |
|                          |                                                                                                    | Operation                                           | Linked to the status of up to 32 operation monitoring points                                                                                         |                                                                                                    |
|                          | Planned/T                                                                                                    | arget value setting                                 | Sets the monthly planned energy values and specific consumption target                                                                               | et values for the calendar or fiscal year                                                                                  |
| Maintenance<br>functions | Ti                                                                                                    | me setting                                          | Reads and sets the current data and time                                                                                                    |                                                                                                    |
|                          | IP ac                                                                                                    | dress setting                                       | Sets the IP address, subnet mask, gateway address, and DNS address                                                                                   | (up to three)                                                                                                    |

![](_page_14_Figure_0.jpeg)

Notes \*1 Ensure that the CompactFlash memory card is inserted when using the unit. Removing the memory card when turning on the power or accessing it may cause abnormal operation. Before removing the card from the memory card slot, ensure that the Reset/Select switch is set to Select, and that it is performed after the CF Card LED turns off and after the power is turned off. \*2 Only connect power sources of 100 to 240VAC (+10%, -15%), 50 to 60Hz. Using other power sources may cause a failure.

### **Connection Diagram**

![](_page_14_Figure_3.jpeg)

### **External Dimensions**

![](_page_14_Figure_5.jpeg)

### **Related Products**

### Daily/Monthly Report Software [EcoMeasureII]

This software supports the ledger preparation of daily reports, monthly reports and annual reports from the CSV files collected and output by the Mitsubishi Energy Data Collection Server [EcoWebServer II].

#### Features

- (1) Daily, monthly and annual reports can be created easily.
- The prepared ledger is saved as an Excel file a user-designated place. (2) Easily collect data.
  - $\cdot$  CSV files stored in EcoWebServer II can be downloaded with simple operations.

#### Appearance

![](_page_15_Picture_8.jpeg)

#### Specifications

| It                                               | tem                         |                                                                                                    | Specifications                                                                                                    |  |  |  |  |
|--------------------------------------------------|-----------------------------|----------------------------------------------------------------------------------------------------|----------------------------------------------------------------------------------------------------|--|--|--|--|
| M                                                | lodel                       | MES3-SW1-DR-FR                                                                                                    |                                                                                                    |  |  |  |  |
| Connected                                        | Number of units             | 2 units maximum (combin                                                                                                    | ation of following target devices)                                                                                                    |  |  |  |  |
| devices                                          | Target devices              | EcoWebServer II (MES3-2                                                                                                    | 255C-EN)                                                                                                    |  |  |  |  |
| Numbe<br>measure                                 | r of virtual<br>ment points | Maximum 95 points (Tota<br>points for calculating mea<br>measurement points for in<br>* Four arithmetic-function<br>points (including cons<br>measurement points for                                         | al 95 points including virtual measurement<br>asurement management points, and virtual<br>aput.)<br>as of up to 64 measurement management<br>stants) can be registered in the virtual<br>calculation. |  |  |  |  |
| Number of virtual<br>measurement<br>point groups |                             | Maximum five groups * T<br>measurement points can<br>point groups.                                                                                                    | The addition/subtraction for up to 32 virtual<br>be registered in the virtual measurement                                                                                                    |  |  |  |  |
| Number                                           | of raw units                | Maximum 100 points                                                                                                    |                                                                                                    |  |  |  |  |
|                                                  | Ledger creation             | Daily report creation, mon                                                                                                    | thly report creation, annual report creation                                                                                                    |  |  |  |  |
| Ledger                                           | Maximum number of items     | The daily report, monthly report                                                                                                    | t and annual report can have up to 300 output items.                                                                                                    |  |  |  |  |
| function                                         | Tabulation itoms            | Analog (including raw unit)                                                                                                    | Maximum, minimum, average                                                                                                    |  |  |  |  |
| lanouon                                          | Tabulation items            | Pulse                                                                                                    | Total, maximum, minimum, average                                                                                                    |  |  |  |  |
| OS(basi                                          | c software)                 | English version of Microsoft Windows XP(32 bits)(SP3)Professional<br>English version of Microsoft Windows Vista(32 bits)(SP2)Business<br>English version of Microsoft Windows 7(32 bits/64 bits)Professional |                                                                                                    |  |  |  |  |
| Require                                          | d software                  | English version of Microso<br>2003                                                                                                    | oft Excel<br>(SP3)/2007(SP3)/2010(32 bits/64 bits)(SP1)                                                                                                    |  |  |  |  |
| C                                                | CPU                         | For Windows XP:<br>Processor of Pentium 4<br>Or a compatible microp<br>For Windows Vista or Win<br>As recommended for th                                                                                     | 00 MHz or greater<br>rocessor(DOS/V compatible)<br>idows 7:<br>e operating system                                                                                                    |  |  |  |  |
| Me                                               | mory*1                      | As recommended for the                                                                                                    | operating system                                                                                                    |  |  |  |  |
| Hard                                             | d disk*1                    | Software:Approx. 100 MB                                                                                                    | or more, Data: 8 GB or more*2                                                                                                    |  |  |  |  |
| CD-R                                             | OM drive                    | 1 drive(for installing the so                                                                                                    | oftware)                                                                                                    |  |  |  |  |
| L                                                | AN                          | 10/100/1000BASE-T x1                                                                                                    |                                                                                                    |  |  |  |  |
| USB conn                                         | ector(Type A)               | 1 connector(for connectin                                                                                                    | g the hardware key)                                                                                                    |  |  |  |  |
| Display                                          | resolution                  | 800x600 pixels or more                                                                                                    |                                                                                                    |  |  |  |  |
| Displ                                            | ay color                    | 256 colors or more                                                                                                    |                                                                                                    |  |  |  |  |

\*1 Note that the required memory and available hard disk space may vary depending on the system environment. \*2 Shows the capacity required when the product is used with 2 subsystems connected at the maximum.

#### Daily Report

|           |                  |       |       |        |       | De     | ily Repo | art    |         |         |           |            | Cenater | Espote  | Checker |
|-----------|------------------|-------|-------|--------|-------|--------|----------|--------|---------|---------|-----------|------------|---------|---------|---------|
| 2012/10   | a mento d        |       |       |        |       |        |          |        |         | Miller  | Jush Each | Corporatio |         |         |         |
|           | Air C            | ion . | Liph  | tre    |       |        |          |        |         | Fraduct |           |            |         |         | _       |
| Tree      | $\mathbf{e}_{i}$ | 24    | 10    | 24     | Line1 | Line2  | Linet    | Linet  | Gravp A | Croup B | Group C   | Only D     | Repor   | Failing | LHICH   |
| -         | 100              | AV/IB | RMP.  | avvia. | NV6   | sym    | kit/s    | avin . | 63995   | 8007    | 8.0%      | NVID.      | 83471   | 1//1    | 81005   |
| 1.06      | 5.1              | 0.0   |       | 0.0    | 1.0   | 0.0    | 1.5      | 20.0   | 1.0     | 6.0     | 2.3       | 0.0        | 0.0     | 11      | 2.1     |
| 201       | 8.1              | 0.0   | 0.1   | 6.0    | 2.0   | 0.0    | 1.1      | 25.0   | 5.0     | 6.0     | 2.8       | 8.6.       | 1.0     | 1.4     | 1.1     |
| 3.06      | 5.1              | 0,1   | 0.0   | 6.9    | 1.0   | 0.1    | 1.5      | 11.0   | 1.0     | 9.0     | 2.3       | 0.1        | 0.0     | 1.1     | 0.0     |
| 4.08      | 5.1              | 0.0   | 0.0   | 0.0    | 3.0   | 0.0    | 1.5      | 10.0   | 0.0     | 0.0     | 2.2       | 0.0        | 3.0     | 2.2     | 1.4     |
| 1.04      | 6.8              | 0.0   | 0.01  | 0.0    | 1.0   | 0.0    | L.C      | 8.0    | 5.0     | 6.0     | 2.0       | 0.0        | 0.0     | 2.7     | 5.0     |
| 6.08      | 4.1              | 0.0   | 5.5   | 0.0    | 3.4   | 0.0    | 1.1      | 10.0   | 2.0     | 1.0     | 2.1       | 0.0        | 2.0     | 2.4     | 1.1     |
| 7.08      | 8.2              | 0.0   | 0.2   | 6,0    | 1.0   | 0.0    | 2.6      | 9.0    | 1.0     | 1.0     | 1.1       | 0.0        | 0.0     | 2.1     | - 2.1   |
| 8.00      | 8.7              | 1.0   | 2.2   | 4.8    | 2.2   | 1.2    | 2.6      | 11.8   | 2.5     | 1.0     | 1.2       | 1.8        | 1.0     | 4.4     | 1.1     |
| 0.00      | 2.4              | 6.0   | 1.4   | 3.9    | 2.0   | 5.6    | 1.1      | 19.0   | 1.0     | 6.0     | 1.1       | 6.0        | 1.0     | 1.4     | 2.1     |
| 10:00     | 1.1              | 16.8  | 1.5   | 17.7   | 1.0   | 15.5   | 18.0     | 23.0   | 1.0     | 14.0    | 38.0      | 36.0       | 0.0     | 4.1     | 0.0     |
| \$1.00    | 1.4              | 17.9  | 1.4   | 18.8   | 1.0   | 17.8   | 12.2     | 29.9   | 1.0     | 11.0    | 11.2      | 17.8       | 1.0     | 4.1     | 1.11    |
| 12.00     | 5.4              | 10.4  | 1.4   | 49.1   | 3.0   | 14.6   | 32.0     | 22.0   | 1.0     | LLC     | 11.7      | 18.4       | 0.0     | 4.5     | 8.0     |
| 13.00     | 1.9              | 7.8   | 1.9   | 1.9    | 1.0   | 7.8    | 12.0     | 21.0   | 1.0     | 4.0     | 1.1       | 7.8        | 10      | 5.4     | 3.4     |
| 14.00     | 1.7              | 14.5  | 1.2   | 16.7   | 2.0   | 14.5   | 17.0     | 21.0   | 2.0     | 8.0     | 5.1       | 34.8       | 0.0     | 6.5     | 0.0     |
| 11:00     | 1.4              | 18.4  | 4.4   | 17.0   | 1.4   | 18.4   | 12.5     | 30.0   | 5.0     | 10.0    | 15.3      | 18.4.3     | 5.0     | 3.1     | 1.4     |
| 16.00     | 1.1              | 26.2  | 1.8   | -14.1  | 2.0   | 16.2   | 18.1     | 23.2   | 5.2     | 11.1    | 11.4      | 78.2       | 0.0     | 1.1     | 1 2 2   |
| 17:00     | 1.1              | 25.5  | 1.3   | 11.8   | 2.0   | :5.5   | 2.82     | 23.2   | 2.0     | 10.0    | 12.5      | :5.3       | 1.0     | 1.9     | 1.4     |
| 13.00     | 5.6              | 18.7  | 1.4   | 11.2   | 1.0   | 15.7   | 18.5     | 18.2   | 1.0     | 10.0    | 12.8      | 18.4       | 3.0     | i.t.    | 1.1     |
| 19.00     | 1.1              | 15.3  | 1.2   | 141.1  | 1.0   | 12.3   | 14.1     | 20.0   | 1.0     | 12.0    | 12.3      | 18.8       | 0.0     | 3.5     | . 4.4   |
| 20.00     | 6.8              | 14.0  | 6.9   | 27.8   | 1.0   | 14.0   | 14.0     | 15.0   | 1.0     | 8.0     | 2.5       | 34.8       | 10      | 5.5     | 1.0     |
| 21:00     | 8.7              | 14.0  | 0.7   | 14.4   | 0.0   | 14.0   | 12.2     | 14.0   | 0.0     | 8.0     | 1.1       | 14.0       | 8.0     | 2.1     | 1 84    |
| 22:00     | 5.8              | 13.0  |       | 12.0   | 1.4   | 13.0   | 2.6      | 11.7   | 1.0     | 7.4     | 7.9       | 13.01      | 5.0     | 5.1     | 1.4     |
| 21:00     | 5.1              | 6.1   | \$1   | 4.1    | 2.0   | 6.1    | 2.5      | 11.0   | 0.0     | 1.0     | 1.1       | 6.1        | 0.0     | 1.9     | 2.2     |
| 0.04      |                  | 2.8   | 11    | 0.0    | 1.0   | 2.4    | 2.5      | 9.2    | 1.0     | 1.0     | 1.1       | 2.8        | 10      | 11      | 1.5     |
| Day Telal | .12.7            | 212.8 | 218.8 | 18.1   | 12.0  | 2:2.8  | 124.6    | 373.0  | 18.0    | 142.0   | 142.1     | 212.8      | 13.0    | 21.6    | 12.1    |
| MAKOTANE  | 1.9              | 35.1  | 38.5  | 1.9    | 2.0   | . 18.1 | 11.5     | 28.0   | 2.0     | 14.0    | 16.8      | 18.1       | . 3.0   | 8.5     | 1.0     |
| Meinurs   | 4.1              | 0.0   | 0.0   | 0.0    | 0.0   | 0.0    | 2.2      | 8.0    | 0.0     | 0.0     | 2.3       | 0.0        | 0.0     | 2.1     | 0.0     |
| Arerage   | 6.1              | 0.0   |       | 0.0    | 0.0   | 0.0    | 1.7      | 18.8   | 6.2     |         | 1.3       | 2.0        | 6.5     | 3.4     | 2.1     |

### Monthly Report

|             |        |        |         |      |         | Mor   | thy Re | port     |          |         |             |              | Overal  | Reportar                  | Charler   |
|-------------|--------|--------|---------|------|---------|-------|--------|----------|----------|---------|-------------|--------------|---------|---------------------------|-----------|
|             |        |        |         |      |         |       |        |          |          | 1       |             | 1000         |         |                           |           |
|             | -      |        | 1.00    | 114  | -       |       |        |          |          | Product | 2000 0 0000 | a comparison | -       | -                         |           |
| - F         |        |        |         | -    |         |       |        |          |          |         |             |              | -       |                           | _         |
| Dele        | 18     | 25     | *       | 2    | Unit .  | L/HZ  | UND .  | Litel.   | Q Red A  | Over B  | 01940 G     | 0140         | Rest    | Passing                   | Les Charl |
| 1           | 2070   | 4.00   | WWw.    | 101  |         | value | autor. | LAN.     | 199      |         | U/Cm        | 1.0A         | 1004    | wigh-                     | 140-      |
|             | 1.7    | 40.2   | 17.4    | 21   | 40.0    | 62.3  | 24.0   | 286.2    | 22.0     | 10.0    | 42.0        | 40.2         | 41.1    | 01.0                      | 10.12     |
| -           | 4.1    | 24.2   | 28.1    | 41   | 38.5    | 18.7  | 22.0   | 252.11   | 36.0     | 12.0    | 12.0        | 28.7         | 31.4    | 65.0                      | . 34.5    |
| 1           | 15.7   | 244.1  | 200.0   | 15.1 | 214.7   | 346.7 | .10.5  | 376.3    | 125.5    | 171.5   | \$7L.0      | 144.T        | 05.1    | 6.1                       | 128.0     |
|             | 18.9   | 124.3  | 286.7   | 12.7 | 214.5   | 426.0 | 226.0  | 400.0    | 175.4    | 215.0   | 213.0       | 124.0        | 424.7   | 55.1                      | 1.0.0     |
|             | 19,2   | 221.4  | 240.4   | 18.2 | 215.4   | 222.4 | 357.0  | 286.1    | 178.0    | 182.0   | 142.0       | 123.4        | - 78.1  | <ul> <li>III.1</li> </ul> | 178.0     |
|             | 22.4 5 | 220.2  | 246.3   | 20.4 | 210.5   | 220.3 | 210.2  | 256.3    | 191.0    | 216.0   | 206.0       | 125.7        | 400.0   | 06.0                      | 72F 5     |
|             | - 28.8 | 121.4  | 241.8   | 18.1 | 124     | 12.4  | 162.7  | - 284. 3 | - 181. 6 | 294-5   | 214.0       | 173.4        | 426.1   | 65.4                      | 131.0     |
| -           | - 224  | 2.1    | 91.4    | 1.52 | 12.1    |       | 40.0   | 258.1    | 88.0     | 76.0    | - 28.0      | - 21         | 225.5   | 10.1                      | 88.0      |
|             | - 221  |        | 49.4    | 41   |         | 10.0  |        | 411.5    | 41.9     | -1.4    | 76.0        |              | 30.0    | 23                        | 21.0      |
| -10-1       | - 514  |        | -       | 12.5 |         |       | 444.4  |          | 103.5    |         | 345.0       |              | - MAL   |                           | 101.9     |
| 12          | 100    | 221.8  | 20.0    |      | 211.0   | 212.6 | 100.0  | 275.3    | 155.0    | 20.5.5  | 215.0       | 100.0        | 340.0   | 10.1                      | 158.0     |
| -10-        | - 224  | 107.0  | 100.0   | 10.0 | 212.0   | 100.0 | 182.0  | 275.2    | 120-5    | 100.0   | 100.0       | 100.1        | 282.2   | 2.1                       | 100 0     |
|             | - 31   | 10.1   | 141.1   | 14.4 | 214     | 448.1 | 192.5  |          | 100.0    | 147.0   | -12.0       | 194.1        | 200.0   | 17.1                      | 174.4     |
| - 12        | 1771   | 4.1    | -18.9   |      |         |       | 14.4   | 391.4    | 24.0     | 14.0    | 10.0        |              | 154.1   | 10.0                      | MA        |
| 11          | 6.4    | 25.7   | 100.0   | 1.1  | 18.7    | 18.7  | 18.5   | 255.3    | 24.0     | 75.5    | 15.5        | - 51         | 114.1   | 1.00                      | 1.1       |
| 17          | 111    | 1.1    | 73.4    | 11   | 11.2    | 11.2  | 12.1   | 241.1    | 23.5     | 10.0    | 40.0        | 5.1          | 147.1   | 10.1                      | 25.2      |
| 10          | - 11   | 228.1  | 246.3   | 21.1 | 128.1   | 228.1 | 208.0  | 31.5     | 141.0    | 221.0   | 221.0       | 128.1        | - 123.0 | 10.0                      | 143.0     |
| 10          | 16.71  | 250.11 | 256.1   | 18.1 | 210 1   | 220.7 | 205.0  | 271.0    | 81.0     | 214.0   | 204.0       | 230.7        | 223.1   | 1.1                       | 85.0      |
| 20          | 25.1   | 229.8  | 280.8   | 20.1 | 228.8   | 228.8 | 210.0  | 276.3    | 84.0     | 140.0   | 140.0       | 223.8        | 111.0   | 44.1                      | 54.0      |
| 20          | 11.4   | 81.4   | 129.8   | 11.0 | 10.4    | 18.4  | 42.0   | 214-3    | 14.6     | 11.4    | 37.6        | 81.4         | 343.4   | 86.7                      | 14.0      |
| 22          | 1.1    | 41.3   |         | 511  | 42.5    | 43    | 30.0   | 255.3    | 12.4     | - 14-0  | 14.0        | 42           | 74.0    | 12.5                      | :5.0      |
| 29          | 14     | 2.4    | 27.4    | 11   | -0.4    | 2.4   | 12.5   | 241.1    | 12.4     | 39-2    | 20.0        | 2.4          | 26.2    | 8.1                       | :2.0      |
| 24          | - 641  | 447-#  | 426.1   | 41.4 | 212.8   | 418.8 | 223.7  | 278.0    | . 34.5   | 194-9   | 294.9       | 113.3        | 19.2    | 16-1                      | 74.9      |
| -           | - 전원   | 212.8  | -294.1  | 19.6 | 710.9   | 210.9 | 100.0  | 20.5     | - 14 5   | 1.6.1   | 118.0       | 1 1 1 1      | - 777.1 | 12.0                      | 8.0       |
| -5          | - 24   | 201.0  | 246.7   | 11.4 | 20.0    | 208.0 | 205.0  | 271.9    | 21.5     | 181.0   | 11.0        | 10.0         | - 49.1  | 25.4                      | 24.0      |
| 5           | 4.2    | 144    | 240.2   | 18.5 | 226.1   | 181   | 128.9  | 1.000    | 11.5     | 1.14.2  | 278.0       | 124.1        | 418.1   | 94.3                      | 41.9      |
| -11         | - 221  | 10.0   | 10.0    | 1.1  | - 42.51 | 10.0  | 147.0  | 1.025    |          | 1.122   | 100         | L (22)       | 141     | 1 51                      | 1 531     |
| -           | - 121  |        | 10.0    |      |         | - 22  | 41.0   | 1000     | 11.0     | 1.00    | 1.0         | 1 - Eti      | 33.3    | 1.11                      | 1 221     |
| **          |        | 41.2   | 218.4   | - 21 | 17.2    | 17.5  | 41.0   | .48.7    | 11.0     | 12.0    | 15.0        | 2.2          | 36.1    | 32.4                      | 12.2      |
| Aurds Yulle | 400.3  | 4723.3 | \$296.8 | 401  | 1010-5  | 400.5 | 4063.0 | 10/01.5  | 3042.0   | 1806.0  | 2526.0      | 4101.3       | 6473.0  | 1117.0                    | 1042.0    |
| Burnelli,   | - 55   |        | 241.1   | .41  |         | 14    | 12.0   | 10.1     | 195.5    | -11     | 41.0        | 1993         | 614.1   | 183                       | 1 192.9   |
| -           |        | 1.0.0  | 12.8    |      | 10.4    | 10.0  |        | 1.18.1   | 12.5     | 10.0    | 10.0        | 1.23         | 10-1    | . 21                      | 0.0       |
|             | 4 7 1  | 101.0  | 1/6.0   |      |         | 316.7 | 142.0  | 1 1000-1 | 16.4     | 100.7   | 1 100       | 1 10.7       | 499.7   | 1.1                       |           |

#### Annual Report

|            |        |        |        |                               |         |        |          |        |         |         |         |         | Creater | Reporter | Checker  |
|------------|--------|--------|--------|-------------------------------|---------|--------|----------|--------|---------|---------|---------|---------|---------|----------|----------|
|            |        |        |        |                               |         | An     | nual Rep | ort    |         |         |         |         |         |          |          |
|            |        |        |        |                               |         |        |          |        |         |         |         |         |         |          |          |
| 2011       |        |        |        | Mitualehi Electric Corporatio |         |        |          |        |         |         |         |         |         |          |          |
|            | -      | Lor    | Ug     | an)                           |         |        |          |        |         | PTDBACE |         | _       |         |          |          |
| North      | 1f     | 9      | 1F     | 2                             | Linel   | Lint2  | Line3    | Line4  | Oroup A | Group B | Group C | Group D | Repair  | Packing  | Lasi Onc |
|            | kWh    | KVb    | Wh     | kiih                          | k/h     | EWb    | kWh      | kWh    | Wh      | ksih    | k//h    | EVIN    | RWh     | KWh      | EV/Ib    |
| 1          | 21.8.2 | 299.4  | 174.8  | 213.4                         | 1241.1  | 768.9  | 441.3    | 276.0  | 214.2   | 440.0   | 244.5   | 318.3   | 109.2   | 276.0    | 144.1    |
| 2          | 312.2  | 296.4  | 176.0  | 211.8                         | 1268.1  | 761.6  | 486.9    | 274.2  | 214.5   | 215.2   | 109.2   | 344.5   | 206.7   | 274.2    | 164.1    |
| 3          | 301.2  | 201.1  | 100.7  | 204.1                         | 1224.6  | 714.7  | 440.0    | 264.5  | 109.2   | 244.5   | 201.7   | 410.7   | 254.4   | 264.5    | 190.1    |
| - 4        | 218.4  | 204.4  | 120.6  | 146.0                         | 879.7   | 828.4  | 31.8.3   | 109.2  | 206.7   | 440.7   | 264.4   | 779.5   | 461.4   | 100.2    | 112.     |
| 5          | 208.4  | 221.4  | 121.0  | 120.8                         | 987.0   | 874.0  | 264.8    | 206.7  | 206.6   | 779.5   | 667.4   | 712.7   | 481.4   | 206.7    | 126.0    |
| 6          | 201.1  | 201.0  | 100. G | 204.0                         | 1224.2  | 704.8  | 440.7    | 264.4  | 607.6   | 762.7   | 266.8   | 618.0   | 365.0   | 204.4    | 110.1    |
| 7          | 502.5  | 505.1  | 258.1  | 300.7                         | 2164.1  | :298.5 | 779.1    | 401.4  | 0+4.0   | 615.0   | 364.3   | 214.5   | 215.0   | 407.4    | 3:5.5    |
|            | \$21.1 | 485.0  | 201.0  | 283 1                         | 2118.6  | 1271.2 | 762.7    | 144.5  | 410.7   | 204.7   | 661.7   | 119.2   | 246.8   | 246.5    | 216.0    |
| •          | 420.2  | 299.2  | 230.3  | 204.7                         | 1708.4  | 1003.0 | 61.0.0   | 640.7  | 779.1   | 214.4   | 779.1   | 206.7   | 660.7   | 640.7    | 640.1    |
| 10         | 300.2  | 200.2  | 100.1  | 203.4                         | 1221.0  | 712.0  | 409.4    | 779.1  | 762.7   | 407.4   | 762.7   | 214.4   | 779.1   | 779.1    | 779.1    |
| 11         | 201.8  | 191.4  | 112.0  | 136-8                         | \$10.2  | 401.8  | 294. P   | 162.1  | 618.0   | 244.8   | \$13.4  | 467.4   | 762.7   | 762.7    | 742.1    |
| 12         | 209.7  | 275.2  | 162.2  | 196.0                         | 1177.0  | 706.7  |          | 615.0  | 422.4   | 440.7   | 620. 6  | 344.5   | 615.0   | 615.0    | 6:5.0    |
| Year Tetal | 3345.5 | 3146.2 | 2209.5 | 2673.5                        | 10140.0 | 1024.0 | 5350.7   | 4005.2 | 3047.8  | 5421.9  | \$118.2 | 4014.1  | 5211.6  | 4005.2   | 4142.1   |
| Natimum    | 802.3  | 305.7  | 299.1  | 300.7                         | 2104.1  | 1216.0 | 779.1    | 779.1  | 779.1   | 779.5   | 779.1   | 779.5   | 779.1   | 775.1    | 779.1    |
| Mnimum     | 201.0  | 191.4  | 112.0  | 136.0                         | 615.2   | 451.0  | 224.9    | 105.2  | 109.2   | 206.7   | 101.2   | 119.2   | 105.2   | 101.2    | 10.0     |
| Average    | 320.0  | 352.4  | 104.1  | 222.0                         | 1336.1  | 812.0  | 443.9    | 407.1  | 420.7   | 41.0    | 421.3   | 416.2   | 404.0   | 407.5    | 348.7    |

### **Safety Precautions**

### 1. Safety Precautions to be Followed at all Times

#### Operating Environment/Conditions

Using this product in any of the following environments may cause a malfunction or reduce service life. Do not use in environments where:

- Ambient temperature is outside the range of 0 to 55°C.
- Daily average daily temperature exceeds 35°C.
- Relative humidity is outside the range of 5 to 95%, or where condensation occurs.
- The altitude is higher than 2,000m above sea level.
- There is excessive dust, corrosive gas, salt-saturated air or oily smoke.
- The unit is subject to excessive vibration or physical shock.
  The unit is exposed to rain or drops of water.
  The unit is exposed to direct sunlight.
- There are pieces of metal or inductive substances nearby.
  There is a strong electromagnetic field or excessive external electrical

Installation/Mounting

Be sure to read the user's manual before installing/mounting the unit.

### 

noise interference.

- For safety, the unit installation and all wiring connections should be performed by a qualified electrician.
- Be careful of the sharp, metal edges; they may cause injury.
- When tightening screws or connecting wiring, be sure that small particles or cut pieces of electrical wiring do not get inside the unit.
- Check the wiring diagram carefully before making connections. Incorrect connections may cause a malfunction, fire or electric shock.
- Do not perform wiring work using live circuits. Doing so may cause a malfunction, fire or electric shock.
- Use electrical wires of appropriate size. Not doing so may cause a fire due to the heat generated.
- Use a solderless terminal that matches the size of the electrical wire. Not doing so may result in disconnected wires or improper electrical contact, thereby causing a malfunction, failure, burnout or fire.
- For compliance with UL/cUL standards (CC-Link), please use electrical wiring with a copper conductor rated temperature values of 60/75°C.

| Location                             | Wire size                                    | Compatible solderless terminal                          |
|--------------------------------------|----------------------------------------------|---------------------------------------------------------|
| Power source terminal block          | 0.75 to 2mm <sup>2</sup>                     | RAV1.25 to 3.5<br>RAV2 to 3.5                           |
| CC-Link communication terminal block | Ver. 1.10-compatible CC-Link dedicated cable | R1.25 to 3                                              |
| Contact output terminal block        | 0.3 to 0.75mm <sup>2</sup>                   | R1.25 to 3 (cannot use solderless terminal with sleeve) |

• Current might exceed the specified value when the power is cycled immediately after the power is breaking off (in 5 seconds). Please turn on the power more than 5 seconds after breaking off.

- Be sure to check that all screws have been tightened. Not doing so may cause a malfunction, failure, burnout or fire.
- Tighten screws to the specified torque. Excessive tightening may cause damage to the terminal and/or screws.
- Lack of tightening may cause a malfunction, fire or electric shock.

| Location                                                     |                 | Tightening torque |
|--------------------------------------------------------------|-----------------|-------------------|
| Terminal screws for the power source terminal block          | (M3.5 screw)    | 0.8 to 1.0N⋅m     |
| Terminal screws for the CC-Link communication terminal block | (M3 screw)      | 0.42 to 0.58N·m   |
| Mounting screws for the CC-Link communication terminal block | (M3.5 screw)    | 0.66 to 0.89N·m   |
| Terminal screws for the contact output terminal block        | (M3 screw)      | 0.42 to 0.58N·m   |
| Mounting screws for the contact output terminal block        | (M3.5 screw)    | 0.66 to 0.89N⋅m   |
| Unit attachment screws                                       | (M3 × 12 screw) | 0.36 to 0.48N·m   |

• Be sure to check that the terminal cover has been attached. Not doing so may cause an electric shock.

• To prevent induction noise, control wires/communication cables should not be installed close to power lines (cables should be separated by a distance of at least 100mm).

Avoid installation inside a panel where high-voltage equipment is used.

Use a surge protector for equipment that tends to generate electrical noise.

- Connect both ends of the shielding wire for the CC-Link communication cable to the "SLD" terminal of each unit.
- The "SLD" and "FG" terminals of each unit are connected inside the unit.
- In addition, be sure to insulate the shield with vinyl tape or other means.
- During actual use conditions, for "FG" use Class-D grounding (dedicated grounding).
- Do not connect the FG terminal to a box (ground) when conducting the withstand voltage test or insulation resistance test.

#### Preparations Before Use

- Be sure that the installation location complies with the operating environment/conditions.
- This product must be configured correctly before use. Not doing so may cause a malfunction.
- Confirm the power source rating of the product.
- Remove the dust-resistant seal after completing installation and wiring. Not doing so may cause a malfunction due to the heat generated.
- This product is equipped with a lithium battery. As the battery is not connected at the time of shipping, please connect it before use.

#### Regarding Usage

- Use only within rating range specified in this document. Not doing so may cause a malfunction, failure, fire or burnout.
- An IP address and other settings are required to connect this product to a network (Ethernet). Before use, use the accompanying set-up software to perform these settings.
- The factory default settings are:

IP address = 192.168.10.1, subnet mask = 255.255.255.0, gateway = none

No setting changes are required for a one-on-one connection to a personal computer.

- Product has a built-in clock. Before use, use the accompanying set-up software to set the present date and time.
- Before use, be sure to check that there are no live circuits or bare wires in the vicinity of the product.
- If a live circuit or bare wire is found during use, stop operation immediately and take appropriate measures, such as providing insulation protection.
- Please consult with a Mitsubishi Electric representative when considering the application of this product with machinery or systems designed for specialized use such as nuclear power, aerospace/outer space, medical, or passenger transportation vehicles (refer to the end of this document for details).

• Do not disassemble or modify product for use. Doing so may cause a failure, electrical shock or fire.

#### Maintenance/Inspections

- Use a soft, dry cloth to wipe dust/dirt from the surface.
- Do not use pre-treated wipes to clean the surface, and do not use benzene, thinner or alcohol.
- Conduct inspections as follows to ensure correct use of the product and a long service life.
- In particular, check 1 to 3 at least once or twice every six months as part of the daily inspection.

 $\operatorname{Check} \textcircled{4} \text{ once a year.}$ 

Check for: ①Product damage, ②LED display abnormalities, ③Abnormal noises, odors or heat generation,

Decose connectors, mounting or terminal block connections (be sure to turn off the power before performing inspections).

• Be sure to turn off the power before checking for loose connectors, mounting or terminal block connections.

#### Storage

- When storing this product, turn off the power, disconnect the wiring, and place it in a plastic bag.
- When turning the power off for long periods of time, remove the connector for the battery. (The cumulative power outage compensation time of the battery is up to 13,700 hours [1.57 years].)
- Storage of the product in one of the environments described below may cause a malfunction or reduce service life. Do not store units for long periods of time in environments where:

| <ul> <li>Ambient temperature is outside the range of -25 to +75°C.</li> </ul>       | • The unit is exposed to rain or drops of water.                              |
|-------------------------------------------------------------------------------------|-------------------------------------------------------------------------------|
| <ul> <li>Average daily temperature exceeds 35°C.</li> </ul>                         | <ul> <li>The unit is exposed to direct sunlight.</li> </ul>                   |
| <ul> <li>Relative humidity is outside the range of 5 to 95%, or where</li> </ul>    | <ul> <li>There are pieces of metal or inductive substances nearby.</li> </ul> |
| condensation occurs.                                                                | • There is a strong electromagnetic field or excessive external electrical    |
| • There is excessive dust, corrosive gas, salt-saturated air or oily smoke.         | noise interference.                                                           |
| <ul> <li>The unit is subjected to excessive vibration or physical shock.</li> </ul> |                                                                               |

#### Disposal

- Dispose of this product following relevant laws and/or guidelines.
- This product is equipped with a lithium battery. Please dispose of it according to relevant laws and/or guidelines.

• The lithium battery may still have electrical capacity after it is removed. Store it separately from other metals, as contact with other metals may cause the generation of heat, rupture or fire.

### 2. Precautions Regarding Software Use

- Mitsubishi Electric does not guarantee or provide support for FTP or SMTP server operations. Additionally, Mitsubishi Electric does not provide technical support for individual servers.
- Please be aware that Mitsubishi Electric does not provide network support. Please contact the network administrator.
- Please be aware that Mitsubishi Electric does not provide support regarding personal computer hardware, operating systems or operations.
- Please contact the manufacturer or administrator.
- After using the set-up software to modify display settings (e.g., a measuring point name), be sure to close and restart the web browser.
- Not doing so may cause the changes not to take effect due to the web browser's caching function.

![](_page_17_Picture_37.jpeg)

### 3. Trademarks

- Windows®, Windows® 7 and Internet Explorer® are trademarks or registered product trademarks of Microsoft Corporation in the U.S.A. and other countries.
- Java and all Java related trademarks and logos are registered trademarks of the Oracle Corporation and its subsidiaries and affiliates in the U.S.A. and other countries.
- CompactFlash<sup>™</sup> and CF are trademarks of SanDisk Corporation.
- Ethernet is a registered trademark of Fuji Xerox Co., Ltd.
- EcoWebServer is a registered trademark of Mitsubishi Electric Corporation.
- Other company names and product names are registered trademarks or trademarks of their respective companies.

### MEMO

### Mitsubishi Electric Energy-saving Data Collecting Server

### Service Network

| Country / Region                       | Company                                                 | Address                                                                                                | Telephone           |  |
|----------------------------------------|---------------------------------------------------------|----------------------------------------------------------------------------------------------------|---------------------|--|
| Australia                              | Mitsubishi Electric Australia Pty. Ltd.                 | 348 Victoria Road, Rydalmere, N.S.W. 2116, Australia                                                   | +61-2-9684-7777     |  |
| USA                                    | Mitsubishi Electric Automation Inc.                     | 500 Corporate Woods Parkway Vernon Hills, IL 60061, USA                                                | +1-847-478-2100     |  |
| Brazil                                 | MELCO-TEC Rep. Com. e Assessoria Tecnica Ltda.          | Av. Paulista, 1439-Cj.72, Cerqueira Cesar CEP 01311-200,<br>Sao Paulo, SP, CEP:01311-200, Brazil       | +55-11-3146-2200    |  |
| Chile                                  | Rhona S.A.                                              | Agua Santa 4211 P.O. Box 30-D Vina del Mar, Chile                                                      | +56-32-2-320-600    |  |
| China                                  | Mitsubishi Electric Automation (CHINA) Ltd.             | No. 1386 Hongqiao Road, Mitsubishi Electric Automation Center<br>Shanghai China, 200336                | +86-21-2322-3030    |  |
| China                                  | Mitsubishi Electric Automation (HongKong) Ltd.          | 10/F., Manulife Tower, 169 Electric Road, North Point,<br>Hong Kong                                    | +852-2887-8810      |  |
| Colombia                               | Proelectrico Representaciones S.A.                      | Carrera 53 No 29C-73 - Medellin, Colombia                                                              | +57-4-235-30-38     |  |
| Egypt                                  | Cairo Electrical Group                                  | 9, Rostoum St. Garden City P.O. Box 165-11516<br>Maglis El-Shaab, Cairo - Egypt                        | +20-2-27961337      |  |
| Europe                                 | Mitsubishi Electric Europe B.V.                         | Gothaer Strasse 8, D-40880 Ratingen, Germany                                                           | +49-(0)2102-486-0   |  |
| India                                  | Mitsubishi Electric India Private Limited               | 2nd Floor, Tower A&B, Cyber Greens, DLF Cyber City,<br>DLF Phase-III, Gurgaon - 122 022 Haryana, India | +91-124-4630300     |  |
| Indonesia                              | P. T. Sahabat Indonesia                                 | P.O.Box 5045 Kawasan Industri Pergudangan,<br>Jakarta, Indonesia                                       | +62-(0)21-6610651-9 |  |
| Korea                                  | Mitsubishi Electric Automation Korea Co., Ltd           | 1480-6, Gayang-Dong, Gangseo-Gu, Seoul, Korea                                                          | +82-2-3660-9572     |  |
| Laos                                   | Societe Lao Import Co., Ltd.                            | 43-47 Lane Xang Road P.O. BOX 2789 VT Vientiane Laos                                                   | +856-21-215043      |  |
| Lebanon                                | Comptoir d'Electricite Generale-Liban                   | Cebaco Center - Block A Autostrade Dora,<br>P.O. Box 11-2597 Beirut - Lebanon                          | +961-1-240445       |  |
| Malaysia                               | Mittric Sdn Bhd                                         | 5 Jalan Pemberita U1/49, Temasya Industrial Park,<br>Glenmarie 40150 Shah Alam, Selangor, Malaysia     | +603-5569-3748      |  |
| Myanmar                                | Peace Myanmar Electric Co.,Ltd.                         | NO137/139 Botataung Pagoda Road,<br>Botataung Town Ship 11161, Yangon, Myanmar                         | +95-(0)1-202589     |  |
| Nepal                                  | Watt & Volt House                                       | KHA 2-65, Volt House Dillibazar Post Box: 2108,<br>Kathmandu, Nepal                                    | +977-1-4411330      |  |
| Middle East<br>Arab Countries & Cyprus | Comptoir d'Electricite<br>Generale-International-S.A.L. | Cebaco Center - Block A Autostrade Dora<br>P.O. Box 11-1314 Beirut - Lebanon                           | +961-1-240430       |  |
| Pakistan                               | Prince Electric Co.                                     | 1&16 Brandreth Road, Lahore-54000, Pakistan                                                            | +92-(0)42-7654342   |  |
| Philippines                            | Edison Electric Integrated, Inc.                        | 24th Fl. Galleria Corporate Center, Edsa Cr. Ortigas Ave.,<br>Quezon City Metro Manila, Philippines    | +63-(0)2-634-8691   |  |
| Saudi Arabia                           | Center of Electrical Goods                              | Al-Shuwayer St. Side way of Salahuddin Al-Ayoubi St.<br>P.O. Box 15955 Riyadh 11454 - Saudi Arabia     | +966-1-4770149      |  |
| Singapore                              | Mitsubishi Electric Asia Pte. Ltd.                      | 307, Alexandra Road, #05-01/02<br>Mitsubishi Electric Building, Singapore 159943                       | +65-6473-2308       |  |
| South Africa                           | CBI-electric: low voltage                               | Private Bag 2016, Isando, 1600, South Africa                                                           | +27-(0)11-9282000   |  |
| Taiwan                                 | Setsuyo Enterprise Co., Ltd                             | 6th Fl., No.105, Wu Kung 3rd, Wu-Ku Hsiang,<br>Taipei, Taiwan, R.O.C.                                  | +886-(0)2-2298-8889 |  |
| Thailand                               | United Trading & Import Co., Ltd.                       | 77/12 Bamrungmuang Road, Klong Mahanak,<br>Pomprab Bangkok Thailand                                    | +66-223-4220-3      |  |
| Uruguay                                | Fierro Vignoli S.A.                                     | Avda. Uruguay 1274, Montevideo, Uruguay                                                                | +598-2-902-0808     |  |
| Venezuela                              | Adesco S.A.                                             | Calle 7 La Urbina Edificio Los Robles Locales C y D<br>Planta Baja, Caracas - Venezuela                | +58-212-241-9952    |  |
| Vietnam                                | CTY TNHH-TM SA GIANG                                    | 10th Floor, Room 1006-1007, 255 Tran Hung Dao St.,<br>Co Giang Ward, Dist 1, Ho Chi Minh City, Vietnam | +84-8-8386727/28/29 |  |

**For Safety :** Please read the instruction manual carefully before using the products in this catalog. Wiring and connection must be done by the person have a specialized knowledge of electric construction and wiring.

![](_page_19_Picture_4.jpeg)

for a greener tomorrow

Eco Changes is the Mitsubishi Electric Group's environmental statement, and expresses the Group's stance on environmental management. Through a wide range of businesses, we are helping contribute to the realization of a sustainable society.

### MITSUBISHI ELECTRIC CORPORATION

1

HEAD OFFICE: TOKYO BUILDING, 2-7-3, MARUNOUCHI, CHIYODA-KU, TOKYO 100-8310, JAPAN